# Fiche Technique

Vindows update pour Windows Windows update pour Windows 7

MAJ le 16/09/2011

## Présentation du problème

Vous avez demandé les MAJ automatiques. Elles se font, mais... Windows 7 signale que l'installation est réussie, et à chaque fois que vous éteignez votre ordinateur, la même mise à jour se refait à nouveau.

Une fois de plus ce cas n'est pas prévu. Vous pouvez annuler et interdire une mise à jour qui a échoué. Rien à faire lorsque manifestement elle a échouée, parce qu'elle revient parfois régulièrement. Windows cependant considère que c'est un succès.

Vous pouvez écrire à Microsoft, mais bien il ne faut pas compter sur une réponse. Vos problèmes ils s'en moquent. Vous allez voir sur un forum, et là des tas de gens qui ne comprennent rien à rien et se prennent pour des cadors répondent souvent tout et n'importe quoi...

### Utilisation de la manière forte, mais parfois insuffisante.

Ouvrez le répertoire C;\Windows\Software Distribution et videz le de son contenu, vous aurez la paix, au moins une fois (en éteignait votre ordinateur). Mais la mise à jour risque de revenir sur le tapis dès que vous allez le rallumer, il n'y aura donc pas d'autres solutions que de demander à choisir les MAJ que vous voulez faire. Dans un premier temps vous acceptez la MAJ et si cela se passe mal, vous refusez dès qu'elle veut à nouveau s'installer.

Il se peut que le sous répertoire DataStore, refuse de s'effacer. Dans ce cas désactivez le service Windows update temporairement. 5bouton droit sur Ordinateur  $\rightarrow$  Gérer

| Fichiel Action Antenage :       |                         |                         |                          |
|---------------------------------|-------------------------|-------------------------|--------------------------|
| 🗢 🔿 🙎 🗊 🗟 🔽 🗊                   |                         |                         |                          |
| Gestion de l'ordinateur (local) | Nom                     | Туре                    | Description              |
| Outils systeme                  | Gestionnaire des servi  |                         |                          |
| Planificateur de tâches         | Convicos                |                         | Démorro orrêto et confi  |
| Deservateur d'événeme           | Services                |                         | Demarre, arrete et conn  |
| Dossiers partagés               | Contrôle WMI            | Composant logiciel enfi | Configure et contrôle le |
|                                 | 📔 Gestionnaire de confi | Gestionnaire de configu | Gestionnaire de configu  |
| p enormance                     |                         |                         |                          |
| 📇 Gestionnaire de périphé       |                         |                         |                          |
| 🔺 🚰 Stockage                    |                         |                         |                          |
| Gestion des disques             |                         |                         |                          |
| Services et applications        |                         |                         |                          |

Cliquez service à droite, puis désactivez Windows update Descendez jusqu'à Windows update et cliquez le bouton Arréter. Effacer le répertoire DataStore et relancer le service Windows Update en cliquant le bouton Démarrer.

n loi 1901

sociatio

Siège Sallan-Miré

Vidéo Multimédi

er Informatique

# Fiche Technique

| Services                               |                        |               |      |                 | Propriétés de Windows Update (Ordinateur local)                          |
|----------------------------------------|------------------------|---------------|------|-----------------|--------------------------------------------------------------------------|
| Windows Update                         | Nom                    | Description   | État | Type de démarra | Général Connexion Récupération Dépendances                               |
|                                        | 🔍 SQL Server VSS Wr    | Fournit l'int | Dém  | Automatique     | Nom du service : wuauserv                                                |
| Arrêter le service                     | 鵒 Station de travail   | Crée et mai   | Dém  | Automatique     | Nom complet : Windows Update                                             |
| Redemarter le service                  | 鵒 Stratégie de retrait | Autorise le s |      | Manuel          | Description . Active la détection, le téléchargement et l'installation   |
|                                        | 🔍 Superfetch           | Gère et amé   | Dém  | Automatique     | des mises à jour de Windows et d'autres                                  |
| Description :                          | 🎑 Système d'événe      | Prend en ch   | Dém  | Automatique     | Chemin d'accès des fichiers exécutables :                                |
| Active la détection, le téléchargement | 🔍 Système de coule     | Le service    |      | Manuel          | C:\Windows\system32\svchost.exe +k netsvcs                               |
| Windows et d'autres programmes. Si     | 🔍 Système de fichier   | Fournit la te |      | Manuel          | Type de démarrage : Automatique (début différé)                          |
| ce service est désactivé, les          | 🔍 Télécopie            | Vous perme    |      | Manuel          |                                                                          |
| utilisateurs de cet ordinateur ne      | 🔍 Téléphonie           | Prend en ch   |      | Manuel          | Obtenir de l'aide pour configurer les options de démarrage des services. |
| ou sa fonctionnalité de mise à jour    | 🎑 Temps Windows        | Conserve la   |      | Manuel          | État du service : Démarré                                                |
| automatique, et les programmes ne      | 🔍 Thèmes               | Fournit un s  | Dém  | Automatique     |                                                                          |
| pourront pas utiliser l'API de l'Agent | 🔍 TomTomHOMESe         | TomTom H      | Dém  | Automatique     | Démarrer Arrêter Suspendre Regrendre                                     |
| de mise à jour automatique Windows     | 🔍 UPnPService          |               |      | Manuel          | Vous pouvez spécifier les paramètres qui s'appliquent au démarrage du    |
| opdate (work).                         | 🔍 WebClient            | Permet à un   | Dém  | Automatique     | service.                                                                 |
|                                        | 🎑 WebDrive Service     | Maps a driv   |      | Automatique     | Para <u>m</u> ètres de démarrage :                                       |
|                                        | 🎑 Windows CardSpa      | Active en to  |      | Manuel          |                                                                          |
|                                        | 🤹 Windows Connect      | WCNCSVC       | Dém  | Manuel          |                                                                          |
|                                        | 🌼 Windows Defender     | Protection c  |      | Manuel          |                                                                          |
|                                        | 🌼 Windows Driver F     | Gère les pro  | Dém  | Automatique     |                                                                          |
|                                        | 🌼 Windows Installer    | Ajoute, mo    |      | Manuel          |                                                                          |
|                                        | 🌼 Windows Live Fa      | This service  |      | Manuel          |                                                                          |
|                                        | 鵒 Windows Live ID S    | Permet l'aut  | Dém  | Automatique     |                                                                          |
|                                        | 🎑 Windows Live Me      | Vous perme    | Dém  | Automatique     |                                                                          |
|                                        | 🎑 Windows Search       | Fournit des   | Dém  | Automatique (dé |                                                                          |
| Ici >                                  | 🥋 Windows Update       | Active la dé  | Dém  | Automatique (dé |                                                                          |
|                                        | 🔍 Yahoo! Updater       | Keeps your    |      | Manuel          |                                                                          |

### Codes d'erreurs avec résolution (Site Microsoft)

#### Erreur Windows Update 80072efe ou 80072f76

Si vous recevez l'erreur 80072efe ou 80072f76 de Windows Update lors de la vérification des mises à jour, cela peut être dû à une interruption de connexion entre votre ordinateur et les <u>serveurs</u>Windows Update. Fermez Windows Update, patientez 10 à 15 minutes, puis ré-exécutez Windows Update. Vous pouvez également attendre que la mise à jour automatique Windows s'exécute à l'heure prévue.

Si l'une de ces erreurs persiste, vous pouvez exécuter un utilitaire de résolution automatique des problèmes, qui permet de résolute certains problèmes courants liés à Windows.

1. Cliquez sur ce bouton :

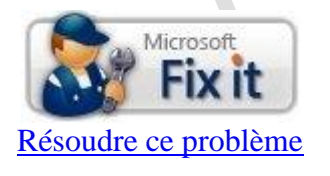

2. Dans la boîte de dialogue Téléchargement de fichiers, cliquez sur Exécuter, puis suivez les étapes de l'Assistant.

Si l'utilitaire de résolution des problèmes ne résout pas le problème, vérifiez que votre connexion Internet est active. Pour plus d'informations sur les problèmes de connexion Internet, voir <u>Pourquoi ne puis-je pas</u> <u>me connecter à Internet ?</u>

## Fiche Technique

Si cette erreur persiste après avoir vérifié votre connexion Internet, cela signifie qu'un programme exécuté sur votre ordinateur empêche Windows Update Services d'accéder à Internet. Les programmes susceptibles de causer ce problème sont notamment le <u>pare-feu</u>, les logiciels anti-espion, les accélérateurs Web, les programmes de sécurité Internet antivirus et les serveurs proxy.

Pour savoir comment résoudre ce problème, consultez l'<u>article relatif aux erreurs de mise à jour liées à des</u> problèmes de connexion sur le site Web de Microsoft.

Si le problème persiste, consultez le site Web <u>Centre d'aide et de support Windows Update</u> pour demander un support par courrier électronique.

- WindowsUpdate\_80072efe
- 0x80072efe
- WindowsUpdate\_80072f76
- 0x80072f76

#### Comment procéder ?

Menu démarrer  $\rightarrow$  Zone de recherche, tapez Windows update et attendez un petit instant Ouvrez la rubrique qui se présente en haut, vous obrenez ceci.

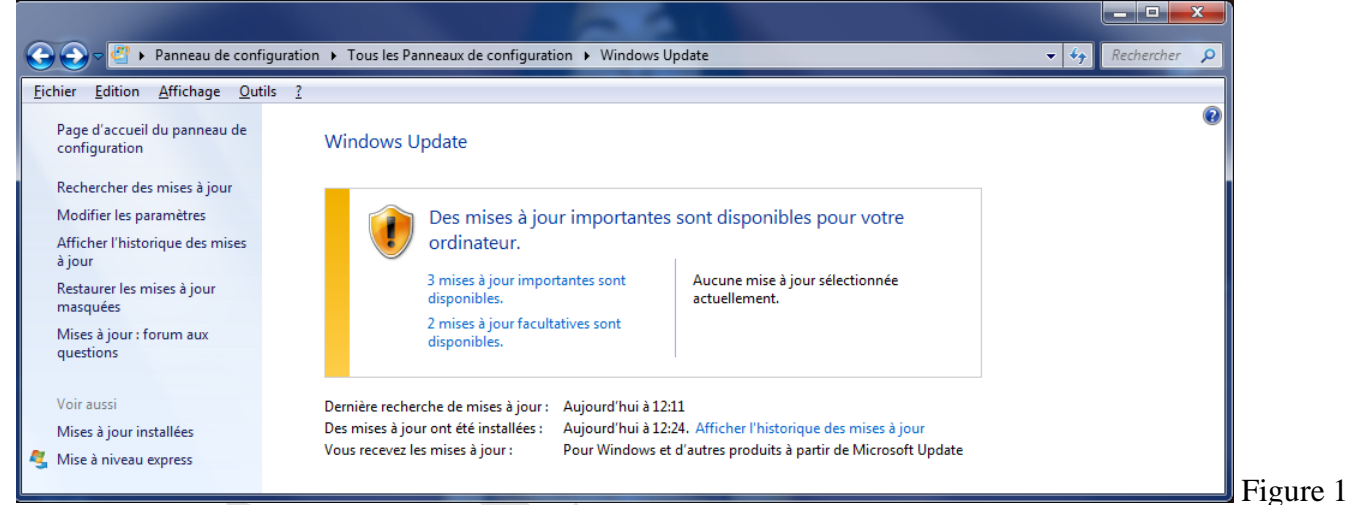

Cliquez sur les mises à jour signalées et désactivez celles qui se plante.

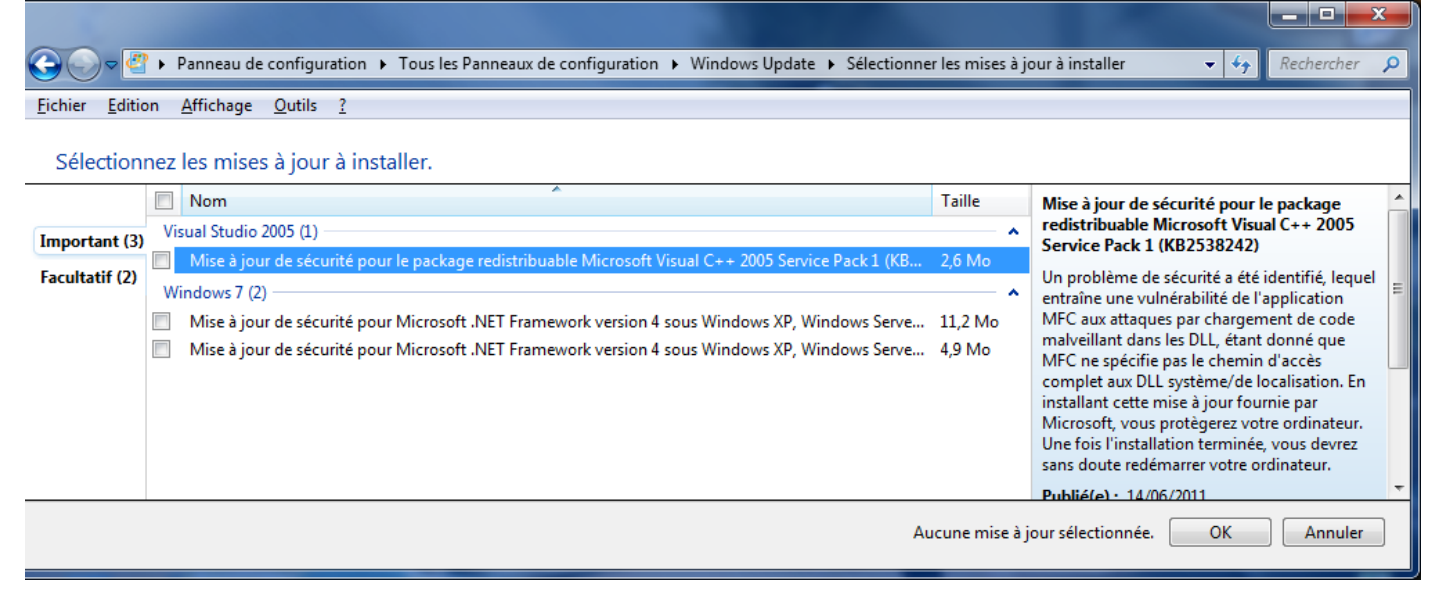

#### Cliquez OK

Faites de même avec les mises à jour facultatives (lien bleu dans la figure 1 de la page ci-dessus.)

| <b>○ ○ ○ ○</b>         | ▶ Panneau de configuration ▶ Tous les Panneaux de configuration ▶ Windows Update ▶ Sélection       | nner les mises à j | our à installer 🗸 🍾 Rechercher 🔎                                                            |
|------------------------|----------------------------------------------------------------------------------------------------|--------------------|---------------------------------------------------------------------------------------------|
| <u>Fichier</u> Edition | on <u>A</u> ffichage <u>O</u> utils <u>?</u>                                                       |                    |                                                                                             |
| Sélection              | nez les mises à jour à installer.                                                                  |                    |                                                                                             |
|                        | Nom                                                                                                | Taille             | 1.107.49.0)                                                                                 |
| Important (3)          | MS Security Essentials (1)                                                                         | ^                  | Installez cette mise à jour pour actualiser les                                             |
| Facultatif (2)         | Mise à jour des définitions pour Microsoft Security Essentials – KB2310138 (Définition 1.107.49.0) | 6,9 Mo             | fichiers de definition utilises pour detecter les<br>virus, les logiciels espions et autres |
| rucunturi (L)          | SQL Server 2008 (1)                                                                                | ^ ^                | programmes potentiellement indésirables.                                                    |
|                        | Microsoft SQL Server 2008 Service Pack 2 (KB2285068)                                               | 292,6 Mo           | suppression ne sera possible.                                                               |
|                        |                                                                                                    |                    | Publié(e) : Aujourd'hui                                                                     |
|                        |                                                                                                    |                    | La mise à jour est prête à être téléchargée.                                                |
|                        |                                                                                                    |                    | Plus d'informations                                                                         |
|                        |                                                                                                    |                    | Informations concernant le support                                                          |
|                        |                                                                                                    | Aucune mise à j    | jour sélectionnée. OK Annuler                                                               |
|                        |                                                                                                    |                    |                                                                                             |

### Masquer les MAJ

Lorsque vous avez la fenêtre des MAJ

| Fichier  | Edition                               | Affichage     | Outils     | ?                                                                                                    |          |
|----------|---------------------------------------|---------------|------------|----------------------------------------------------------------------------------------------------|----------|
| Sélec    | tionne                                | z les mise    | s à jou    | ır à installer.                                                                                                    |          |
|          |                                       | Nom           |            | *                                                                                                    | Taille   |
| Importa  | nt (4)                                | Windows 7 (   | )          |                                                                                                    | <b>^</b> |
|          | · · · · · · · · · · · · · · · · · · · | Mise à jo     | ur de séci | :urité pour Microsoft .NET Framework version 4 sous Windows XP, Windows Server 2003, Windows Vista, Windows 7 et Windows Server 2008 x86 (KB2416472) | 5,9 Mo   |
| Facultat | if (2)                                | Mise à jo     | ur de séc  | :urité pour Microsoft .NET Framework version 4 sous Windows XP, Windows Server 2003, Windows Vista, Windows 7 et Windows Server 2008 x86 (KB2446708) | 11,2 Mo  |
|          | <b>F</b>                              | Mise à jo     | ur de séci | :urité pour Microsoft .NET Framework version 4 sous Windows XP, Windows Server 2003, Windows Vista, Windows 7 et Windows Server 2008 x86 (KB2478663) | 4,9 Mo   |
|          |                                       | Visual Studio | 2008 (1)   |                                                                                                    | <b>^</b> |
|          |                                       | Mise à jo     | ur de séc  | urité pour le package redistribuable Microsoft Visual C++ 2008 Service Pack 1 (KB2538243)                                                            | 4,3 Mo   |

Cliquez bouton droit sur l'une des MAJ et cliquez sur Masquer. Théoriquement (oui théoriquement !) la MAJ ne devrait pas être installée.

#### Modifier les réglages

Dans la première fenêtre à gauche, cliquez sur « Modifier les paramètres ». Avant

| Mises à | i jour importantes                                                                    |
|---------|---------------------------------------------------------------------------------------|
| V       | Installer les mises à jour automatiquement (recommandé) 🔹                             |
|         | Installer les nouvelles mises à jour : Tous les jours 🔹 à 03:00 💌                     |
| Après   | *                                                                                     |
| Mises à | à jour importantes                                                                    |
|         | Télécharger les mises à jour mais me laisser choisir s'il convient de les installer 🔹 |
|         | Installer les nouvelles mises à jour : Tous les jours 🔹 à 03:00 💌                     |

C'est tout à fait regrettable, mais je ne vois pas comment faire autrement quand le système bloque. Il est toujours possible de revenir en arrière quelques jours plus tard, en espérant que la mise à jour ne soit plus proposée.

## **Autres solutions**

#### Dans ce cas

Dans le cas présent le premier problème vient de Microsoft Net Framework version 4.

Avec Revo-uninstaller, supprimer la version existante et en cherchant dans Google vous retrouverez cette version gratuite sur le site de Microsoft ce qui vous permettra de là réinstaller.

La deuxième erreur vient de Visual C++ version 2005. Or il existe sur le site de Microsoft (en cherchant Visual C++ dans Google), une version 2010 Express. Là encore, désinstallez la version 2005 avec Revo Uninstaller et installer la version 2010. Il existe même une version intermédiaire 2008.

### Cas plus général

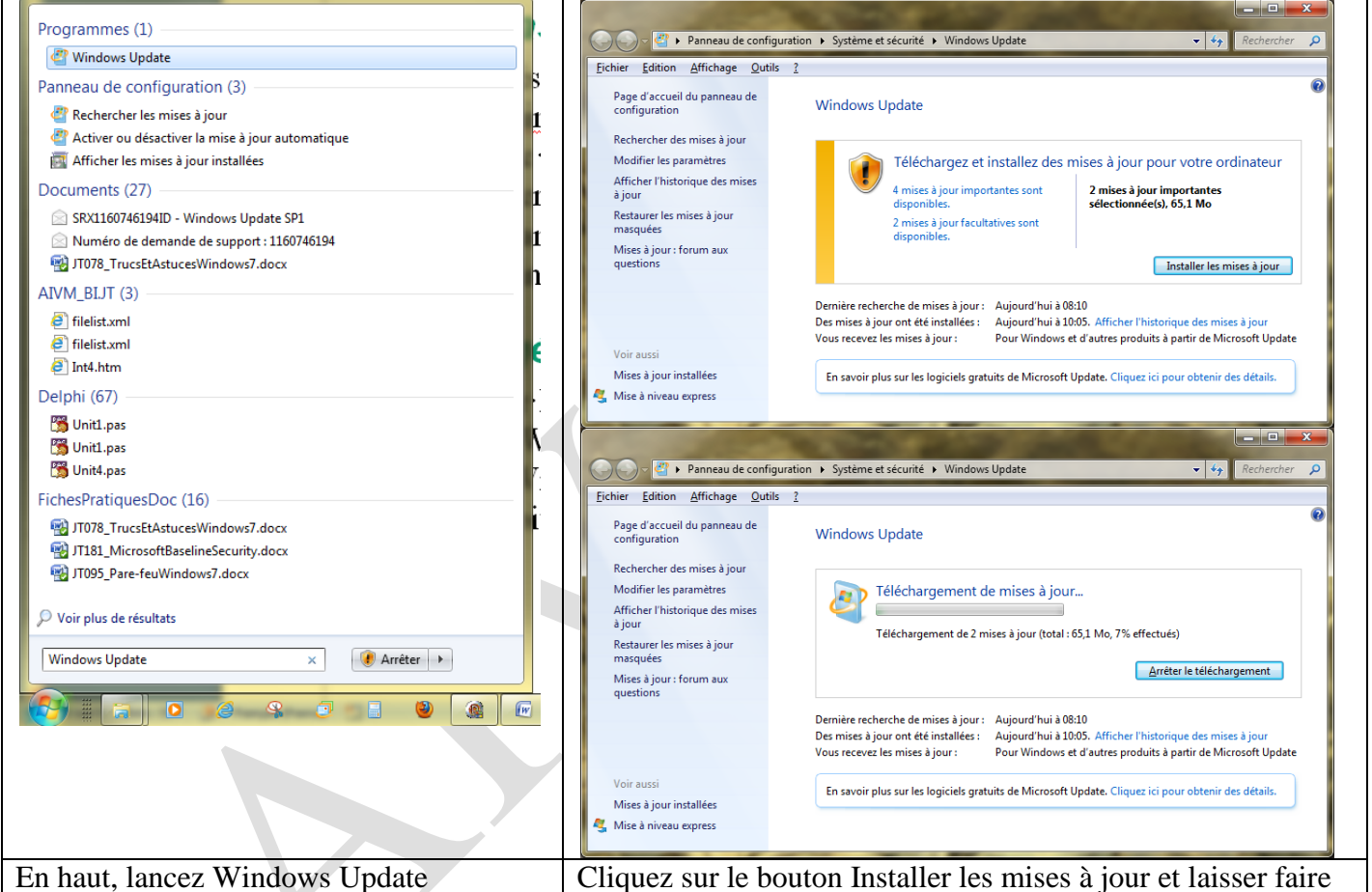

Il se peut que l'installation se passe correctement. Il se peut aussi qu'un redémarrage de Windows soit demandé. Relancez, le problème devrait être réglé.